# **MIRROR SCREEN**

### Adaptateur HDMI sans fil

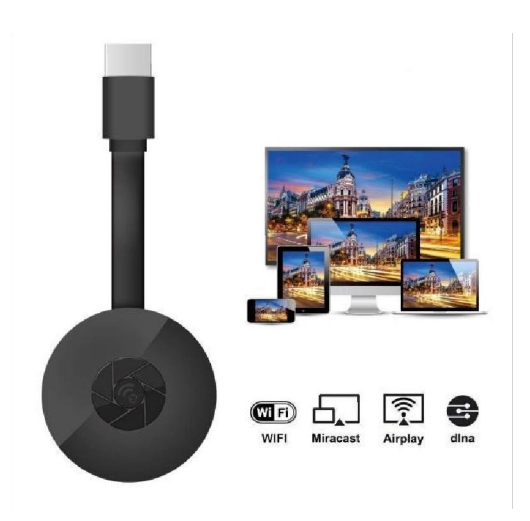

## MANUEL D'UTILISATION

Cher client,

Nous vous remercions d'avoir choisi notre produit. Regardez désormais vos séries ou films préférés sur grand écran grâce à l'adaptateur HDMI sans fil et sa technologie de duplication d'écran. Utilisez l'adaptateur HDMI sans fil Mirror Screen pour connecter votre ordinateur portable, smartphone ou tablette à un téléviseur ou à un projecteur via un réseau WiFi.

Veuillez lire attentivement le mode d'emploi et tous les avertissements avant votre première utilisation. Conservez ce manuel pour vous y référer ultérieurement.

#### L'ENSEMBLE CONTIENT :

- 1 adaptateur HDMI sans fil Mirror Screen
- 1 cordon d'alimentation micro USB avec récepteur Wi-Fi
- 1 model d'emploi

#### CARACTÉRISTIQUES TECHNIQUES :

- COMPATIBILITÉ : L'adaptateur HDMI de duplication d'écran prend en charge tous les appareils fonctionnant avec les systèmes d'exploitation suivants : Android 4.2+, iOS 7.0+, Mac OS X 10.9, Windows 8.1+ et toutes les versions plus récentes de ces systèmes d'exploitation
- Fréquence WiFi : 2,4 GHz
- Portée WiFi : jusqu'à 10 m
- Résolution : 1920 x 1080
- Système d'exploitation : Linux
- Processeur : AM8252B
- Vitesse du processeur : 600 MHz
- Mémoire (RAM) : DDR3 128 Mo
- Stockage interne : SLC 128 Mo
- Formats de fichiers vidéo pris en charge : .AVI, .DIVX, .MKV, .DAT, .VOB, .MPG, .MPEG, .MOV, .MP4, .RM, .RMVB, .WMV
- Formats d'images pris en charge : .JPEG, .BMP
- Formats audio pris en charge : .MP3, .WMA, .OGG, .WAV, .AAC
- Formats de documents pris en charge : .PDF, Microsoft Word, Excel, PowerPoint
- Prend en charge les normes telles que Airplay, Miracast et DLNA
- Connexion TV : Câble HDMI
- Alimentation : micro-USB 2.0
- Dimensions : 8,8 cm x 5,8 cm x 2 cm
- Couleur : Noir

#### COMPOSANTS :

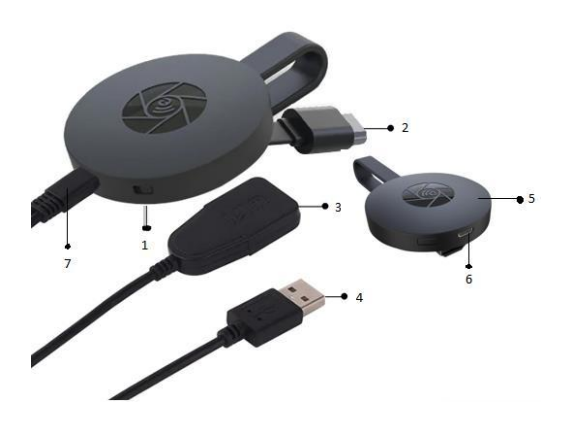

- 1. INTERRUPTEUR
- 2. CONNECTEUR HDMI
- 3. RÉCEPTEUR WI-FI
- 4. CÂBLE USB
- 5. AIMANT (ADAPTATEUR)
- 6. ENTRÉE MICRO USB
- 7. CONNECTEUR MICRO USB

#### **INSTRUCTIONS RAPIDES :**

Instructions d'utilisation du dispositif de duplication d'écran :

- 1. Connectez l'adaptateur HDMI Mirror Screen à votre téléviseur ou à votre projecteur à l'aide d'un câble HDMI.
- 2. Connectez-vous à votre smartphone, tablette ou PC via Wi-Fi.
- 3. Si le téléviseur ne fournit pas suffisamment d'énergie, branchez l'adaptateur Screen Mirroring à une source d'alimentation à l'aide du câble micro-USB.
- 4. Suivez les instructions sur l'écran pour terminer l'installation ou lisez les instructions d'accompagnement pour obtenir des instructions supplémentaires.

#### AVERTISSEMENTS

- 1. Le produit est destiné à un usage domestique et à sec uniquement.
- 2. Cet appareil n'est pas un jouet. Tenez-le hors de portée des enfants.
- En cas de dysfonctionnement et/ou de dommage, ne tentez aucune réparation par vous-même et assurez-vous que le produit est éliminé de manière adéquate et conformément aux réglementations locales.
- Si l'appareil ne fonctionne pas correctement, a reçu un choc violent, est tombé, est endommagé, est resté à l'extérieur ou est tombé dans l'eau, ne l'utilisez pas.
- N'exposez pas l'appareil à des températures extrêmes, à la lumière directe du soleil ou au feu. Ne le placez pas à proximité de sources de chauffage.
- 6. Nous n'assumons aucune responsabilité pour les dommages causés par le non-respect de ces instructions ou de toute autre utilisation inappropriée ou mauvaise manipulation.

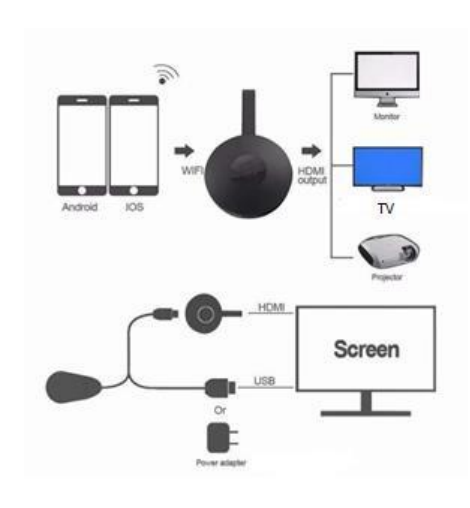

#### INSTALLATION DU MATÉRIEL

- Allumez votre téléviseur et allumez le dongle en connectant le câble USB du dongle à un adaptateur USB (5V1A). Veuillez placer le récepteur Wi-Fi dans un endroit ayant une bonne réception Wi-Fi.
- 2. Connectez le dongle directement dans un port d'entrée HDTV sur votre téléviseur.
- Réglez la sélection Source / entrée de votre téléviseur sur le port d'entrée HDTV connecté au dongle.
- Votre dongle démarre ensuite et affiche des instructions sur votre écran de télévision. Suivez les instructions pour terminer la configuration.

#### **CONFIGURATION DU WI-FI**

- S'il est connecté au routeur Wi-Fi de votre domicile, veuillez connecter votre téléphone ou ordinateur portable au même routeur Wi-Fi domestique. Lancez le navigateur Web sur votre téléphone ou ordinateur portable, puis accédez à l'adresse IP (affichée sur l'écran principal) pour accéder à la page de configuration.
- S'il n'est pas connecté au routeur Wi-Fi de votre domicile, veuillez connecter votre téléphone ou ordinateur portable au SSDI ou au Wi-Fi. Lancez le navigateur Web sur votre téléphone ou ordinateur portable, puis accédez à l'adresse IP (<u>http://192.168.203.1</u>) pour accéder à la page de configuration.
- 3. La page de configuration s'affiche sur votre téléphone ou ordinateur portable.
- 4. Entrez le mot de passe (le mot de passe WIFI de votre domicile).
- 5. Connectez-vous à votre routeur Wi-Fi domestique.

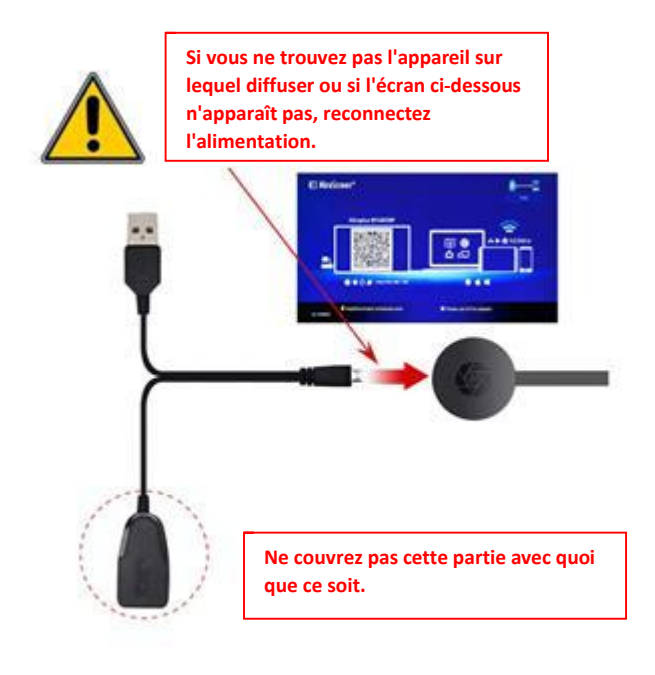

- 1. Attendez l'écran principal après la mise sous tension.
- Connectez votre iPhone sur le Wi-fi. Lancez le navigateur (<u>http://192.168.203.1</u>) sur votre iPhone pour configurer Internet (connectez-vous à votre Wi-Fi domestique).

Remarque : vous devez redémarrer après l'installation

Remarque : Vous pouvez également utiliser AirPlay directement sans vous connecter au routeur Wi-Fi domestique.

- Connectez votre iPhone à votre Wi-Fi. Faites glisser votre doigt vers le haut sur votre iPhone et appuyez sur AirPlay Mirroring, puis sélectionnez comme cible.
- 4. L'écran de votre iPhone / iPad sera affiché sur votre téléviseur.

#### CONFIGURATION POUR ANDROID

- 1. Attendez l'écran principal après la mise sous tension.
- Sélectionnez et activez le menu Android, puis activez Miracast. La fonction Miracast peut avoir un nom différent selon le modèle de votre téléphone, par exemple : Screen mirroring/ Wireless Display/Miracast/Smart View/Play to/Multi Screen/Quick Connect/HTC Connect etc.

Elle se trouve généralement sous Réglage rapide (menu déroulant) ou Paramètres sans fil et réseaux ou Autres paramètres.

Remarque : Si vous ne la trouvez pas, installez l'application de raccourci Miracast à partir du Play Store, telle que 'Raccourci

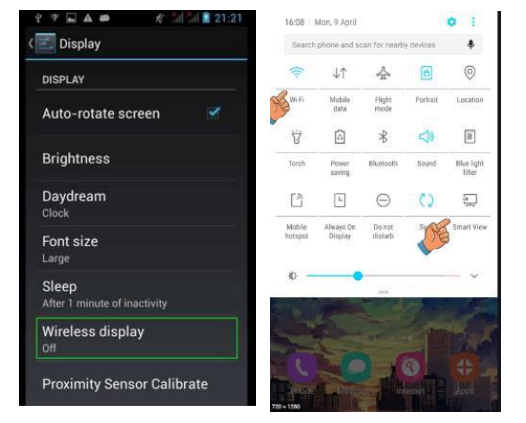

Miracast Screen Mirroring' ou 'Wi-Fi Display (Miracast)'. Ouvrez-la et elle vous amènera à la fonction Miracast.

- 3. Sélectionnez comme cible et attendez la connexion.
- 4. Votre écran Android s'affichera sur votre téléviseur, reconnectez-vous si nécessaire.

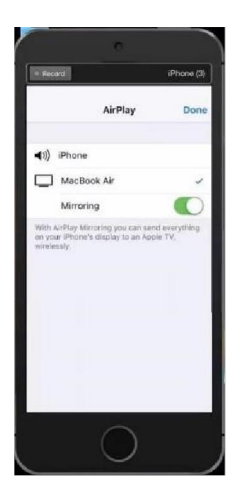

- 1. Attendez l'écran principal après la mise sous tension.
- Connectez votre Mac sur le Wi-fi. Lancez le navigateur (<u>http://192.168.203.1</u>) sur votre mac pour configurer Internet (connectezvous à votre Wi-Fi domestique).

**Remarque** : vous devez redémarrer après l'installation.

**Remarque** : Vous pouvez également utiliser AirPlay directement sans vous connecter au routeur Wi-Fi domestique.

- Connectez votre Mac à votre Wi-Fi. Activez AirPlay, puis sélectionnez comme cible.
- 4. L'écran de votre Mac sera affiché sur votre téléviseur.

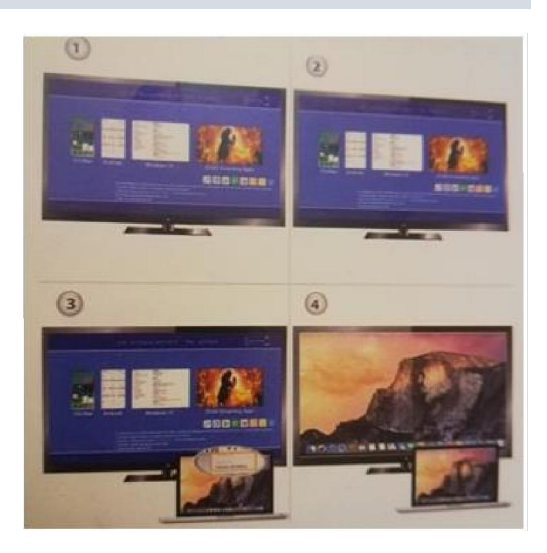

#### **CONFIGURATION POUR WINDOWS 8.1**

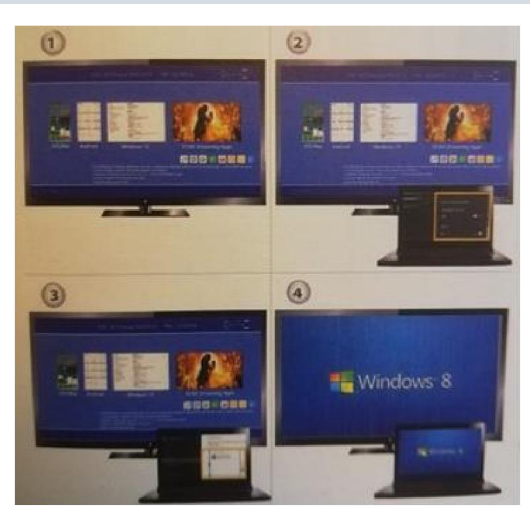

- 1. Attendez l'écran principal après la mise sous tension
- Pour Windows 8.1, exécutez "Menu Démarrer de Windows > PC et périphériques > périphériques > ajouter un périphérique", puis recherchez le dongle.

Pour Windows 10, exécutez "menu Démarrer de Windows > Paramètres > Périphériques connectés > Ajouter une imprimante ou un scanner", puis recherchez le dongle.

 L'écran de votre Windows sera affiché sur votre téléviseur.

#### ENTRETIEN ET NETTOYAGE

Utilisez un chiffon propre, doux et sec pour nettoyer l'appareil et les accessoires. N'utilisez pas de détergent chimique, de poudre ou d'autres agents chimiques (tels que de l'alcool ou du benzène) pour nettoyer Mirror Screen ou ses accessoires.

#### Instructions de recyclage et d'élimination

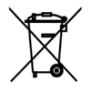

Ce symbole indique que le produit ne doit pas être éliminé avec les déchets ménagers dans l'UE. Pour éviter tout dommage éventuel à l'environnement ou à la santé humaine résultant d'une élimination incontrôlée des déchets, recyclez-les de manière responsable pour promouvoir la réutilisation durable des ressources matérielles. Pour retourner votre appareil usagé, veuillez

utiliser le système de retour et de collecte en place ou contactez le revendeur auprès duquel le produit a été acheté. Il peut reprendre ce produit pour un recyclage sans danger pour l'environnement.

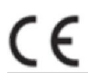

Déclaration du fabricant selon laquelle le produit est conforme aux exigences des directives communautaires applicables.

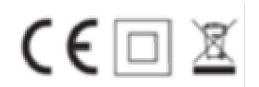